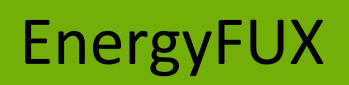

App-Einrichtung

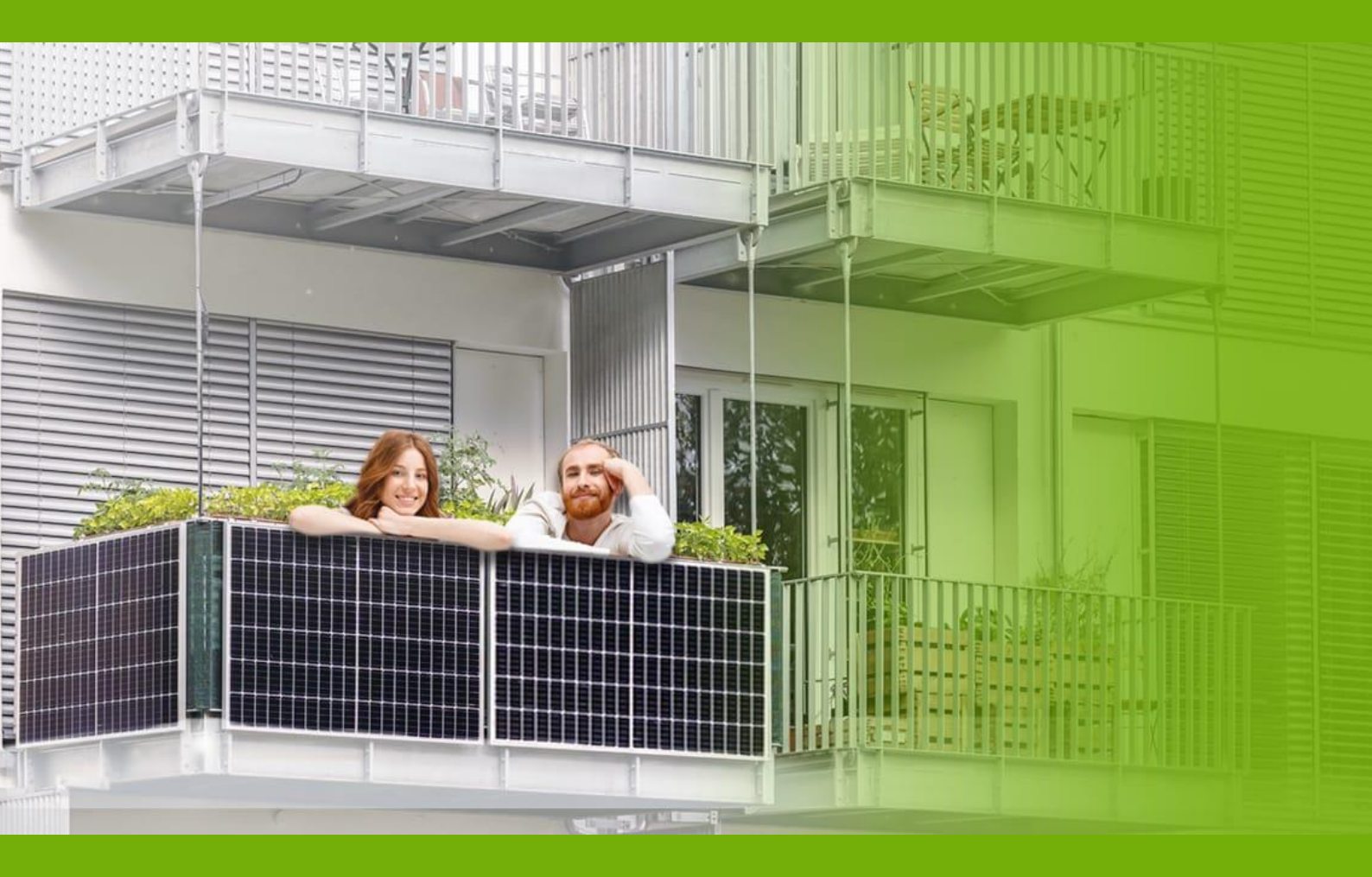

### v.1\_26012023

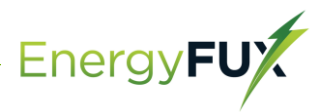

Unsere Balkon Photovoltaik Lösung verfügt über ein eingebautes WIFI-Modul, an das ein Router direkt anschließen kann.

Webüberwachungsadresse: https://home.solarmanpv.com

Für die Überwachung per Mobiltelefon scannen Sie den QR-Code, um die APP herunterzuladen.

Suchen Sie im App Store oder Google Play nach "solarman smart" und wählen Sie "solarman smart", diese App ist für Anlagenbesitzer.

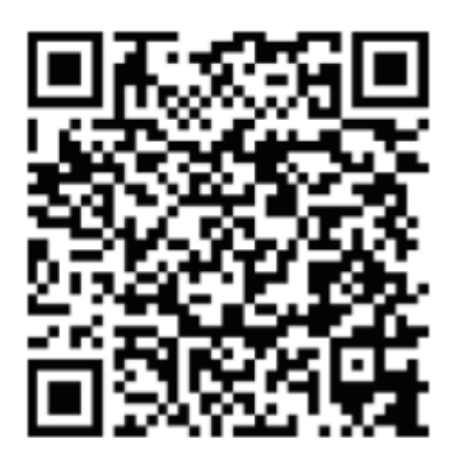

SOLARMAN Smart für Endverbraucher

# Wie wird der Mikrowechselrichter über das Internet für den Router konfiguriert?

- 1. Öffnen Sie ein drahtloses Netzwerk.
- Wählen Sie das Netzwerk (Netzwerkname: AP+SN) aus und stellen Sie eine Verbindung her. Das Standardpasswort lautet 12345678.

EnergyFU

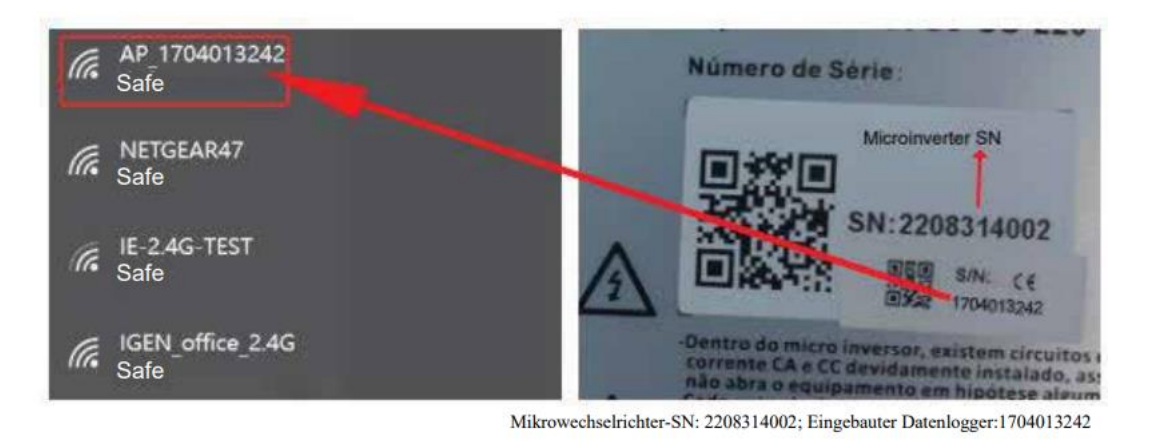

3. Öffnen Sie einen Browser und geben Sie 10.10.100.254 ein. Sowohl der Benutzername als auch das Passwort lauten admin

| 0 10.10.100.254                                                          |                                                                                                    | <u>⊥</u>                                                                                         |
|--------------------------------------------------------------------------|----------------------------------------------------------------------------------------------------|--------------------------------------------------------------------------------------------------|
| Status<br>Wizard<br>Quick Set<br>Advanced<br>Upgrade<br>Restart<br>Reset | Image: Within the set of the set of | Help<br>The setup wizard will assist<br>you to complete the device<br>setting within one minute. |

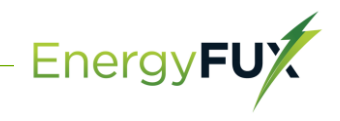

4. Gehen Sie zur Status-Seite. Die grundlegenden Informationen sind hier aufgeführt.

|           | - Inverter information                                                                                                    |                                                                                                | Hilfe                                                                                                    |
|-----------|----------------------------------------------------------------------------------------------------|------------------------------------------------------------------------------------------------|----------------------------------------------------------------------------------------------------|
| Wizard    | Inverter serial number                                                                                                    |                                                                                                |                                                                                                    |
| Quick Set | Firmware version(main)                                                                                                    |                                                                                                | Das Gerät kann als drahtlose                                                                                                    |
| Advanced  | Firmware version(slave)                                                                                                    |                                                                                                | verwendet werden, um                                                                                                    |
| Upgrade   | Inverter model                                                                                                    |                                                                                                | Benutzern die Konfiguration<br>des Geräts zu ermöglichen,                                                                                                    |
| Restart   | Rated power                                                                                                    | W                                                                                              | oder es kann auch als                                                                                                    |
| Deeet     | Current power                                                                                                    | W                                                                                              | terminal (STA-Modus)                                                                                                    |
| Keset     | Yield today                                                                                                    | kWh                                                                                            | Remote-Server über einen                                                                                                    |
|           | Current power                                                                                                    | kWh                                                                                            | drahtlosen Router zu<br>verbinden.                                                                                                    |
|           | Alerts                                                                                                    |                                                                                                | Status des Bemete Convers                                                                                                    |
|           | Last updated                                                                                                    |                                                                                                | * Nicht verbunden: Die                                                                                                    |
|           | Device serial number                                                                                                    | 1704013242                                                                                     | bitte die Probleme wie folgt:<br>(1) Prüfen Sie die                                                                                                    |
|           | Filliware version                                                                                                    | LSW3_14_FFFF_1.0.23                                                                            |                                                                                                    |
|           | Wireless AP mode                                                                                                    | LSW3_14_FFFF_1.0.23<br>Enable                                                                  | Geräteinformationen, um zu<br>sehen, ob die IP-Adresse                                                                                                    |
|           | Wireless AP mode<br>SSID                                                                                                    | Enable<br>AP_1704013242                                                                        | Geräteinformationen, um zu<br>sehen, ob die IP-Adresse<br>erhalten wurde oder nicht;<br>(2) Prüfen Sie, ob der Router                                                                                                    |
|           | Wireless AP mode SSID IP address                                                                                                    | LSW3_14_FFFF_1.0.23<br>Enable<br>AP_1704013242<br>10.10.100.254                                | Geräteinformationen, um zu<br>sehen, ob die IP-Adresse<br>erhalten wurde oder nicht;<br>(2) Prüfen Sie, ob der Router<br>mit dem Internet verbunden<br>ist oder sicht-                                                                                                    |
|           | Wireless AP mode SSID IP address MAC address                                                                                                    | ESW3_14_FFFF_1.0.23<br>Enable<br>AP_1704013242<br>10.10.100.254<br>8C:D8:B3:71:8D:B0           | Geräteinformationen, um zu<br>sehen, ob die IP-Adresse<br>erhalten wurde oder nicht;<br>(2) Prüfen Sie, ob der Router<br>mit dem Internet verbunden<br>ist oder nicht;<br>(3) Prüfen Sie, ob eine                                                                                                    |
|           | Wireless AP mode SSID IP address MAC address Wireless STA mode                                                                                                    | LSW3_14_FFF_1.0.23<br>Enable<br>AP_1704013242<br>10.10.100.254<br>8C:D8:B3:71:8D:B0<br>Disable | Geräteinformationen, um zu<br>sehen, ob die IP-Adresse<br>erhalten wurde oder nicht;<br>(2) Prüfen Sie, ob der Router<br>mit dem Internet verbunden<br>ist oder nicht;<br>(3) Prüfen Sie, ob eine<br>Firewall auf dem Router<br>eingerichtet ist;                                                                                                    |
|           | Wireless AP mode<br>SSID<br>IP address<br>MAC address<br>Wireless STA mode<br>Router SSID                                                                                                    | LSW3_14_FFF_1.0.23<br>Enable<br>AP_1704013242<br>10.10.100.254<br>8C:D8:B3:71:8D:B0<br>Disable | Gerateinformationen, um zu<br>sehen, ob die IP-Adresse<br>erhalten wurde oder nicht;<br>(2) Prüfen Sie, ob der Router<br>mit dem Internet verbunden<br>ist oder nicht;<br>(3) Prüfen Sie, ob eine<br>Firewall auf dem Router<br>eingerichtet ist;<br>* Verhunden: Die                                                                                                    |
|           | Wireless AP mode<br>SSID<br>IP address<br>MAC address<br>Wireless STA mode<br>Router SSID<br>Signal Quality                                                                                                    | LSW3_14_FFF_1.0.23<br>Enable<br>AP_1704013242<br>10.10.100.254<br>8C:D8:B3:71:8D:B0<br>Disable | Geräteinformationen, um zu<br>sehen, ob die IP-Adresse<br>erhalten wurde oder nicht;<br>(2) Prüfen Sie, ob der Router<br>mit dem internet verbunden<br>ist oder nicht;<br>(3) Prüfen Sie, ob eine<br>Firewall auf dem Router<br>eingerichtet ist;<br>* Verbunden: Die<br>Verbindung zum Server war                                                                                                    |
|           | Wireless AP mode<br>SSID<br>IP address<br>MAC address<br>Wireless STA mode<br>Router SSID<br>Signal Quality<br>IP address                                                                                                    | LSW3_14_FFF_1.0.23<br>Enable<br>AP_1704013242<br>10.10.100.254<br>8C:D8:B3:71:8D:B0<br>Disable | Geräteinformationen, um zu<br>sehen, ob die IP-Adresse<br>erhalten wurde oder nicht;<br>(2) Prüfen Sie, ob der Router<br>mit dem internet verbunden<br>ist oder nicht;<br>(3) Prüfen Sie, ob eine<br>Firewall auf dem Router<br>eingerichtet ist;<br>* Verbunden: Die<br>Verbindung zum Server war<br>beim ietzten Mal erfolgreich;                                                                                                  |
|           | Wireless AP mode SSID IP address Wireless STA mode Router SSID Signal Quality IP address MAC address                                                                                                    | LSW3_14_FFF_1.0.23<br>Enable<br>AP_1704013242<br>10.10.100.254<br>8C:D8:B3:71:8D:80<br>Disable | Geräteinformationen, um zu<br>sehen, ob die IP-Adresse<br>erhalten wurde oder nicht;<br>(2) Prüfen Sie, ob der Router<br>mit dem internet verbunden<br>ist oder nicht;<br>(3) Prüfen Sie, ob eine<br>Firewall auf dem Router<br>eingerichtet ist;<br>* Verbunden: Die<br>Verbindung zum Server war<br>beim letzten Mal erfolgreich;<br>* Unbekannt: Keine                                                                            |
|           | Wireless AP mode     SSID     IP address     MAC address     Wireless STA mode     Router SSID     Signal Quality     IP address     MAC address     MAC address     MAC address     MAC address     Address     MAC address | LSW3_14_FFF_1.0.23<br>Enable<br>AP_1704013242<br>10.10.100.254<br>8C:D8:B3:71:8D:B0<br>Disable | Geräteinformationen, um zu<br>sehen, ödi eli P-Adresse<br>erhalten wurde oder nicht;<br>(2) Prüfen Sie, ob der Router<br>mit dem internet verbunden<br>ist oder nicht;<br>(3) Prüfen Sie, ob eine<br>Firewall auf dem Router<br>eingerichtet ist;<br>* Verbunden: Die<br>Verbindung zum Server war<br>beim letzten Mal erfolgreich;<br>* Unbekannt: Keine<br>Verbindung zum Server. Bitte<br>prüfen Sie dies in 5 Minuten<br>erneut. |

5. Gehen Sie zur Einrichtungsanleitung (Wizard), klicken Sie auf Aktualisieren und Suchen Sie das drahtlose Netzwerk. Wählen Sie das Zielnetzwerk aus und stellen Sie eine Verbindung her.

| Wizaru   | IE-2.4G-TEST                                                                                                    | 54:A7:3:70:99:13                                                                                                    | 82                                           | 1                                | Π.  | ~  | Pro Final data and a state   |
|----------|----------------------------------------------------------------------------------------------------|----------------------------------------------------------------------------------------------------|----------------------------------------------|----------------------------------|-----|----|------------------------------|
| uick Set |                                                                                                    | 0:BE:D5:20:B8:2C                                                                                                    | 80                                           | 1                                | +   |    | Der Einrichtungsassistent hi |
|          | O AP_1753738492                                                                                                    | 30:EA:E7:36:B:36                                                                                                    | 78                                           | 2                                | 1   |    | Geräteeinstellungen          |
| anced    | O IGEN_office_2.4G                                                                                                    | 0:BE:D5:20:B8:2C                                                                                                    | 76                                           | 1                                | 1   |    | innerhalb von einer Minute   |
| rade     | OIGENTEST                                                                                                    | E8:65:D4:F2:15:B8                                                                                                    | 74                                           | 6                                | 1   |    | abzuschließen.               |
| 100      | ŏ                                                                                                    | 90:5D:7C:97:95:29                                                                                                    | 74                                           | 1                                | 1   |    |                              |
| irt      | O IGEN_office_2.4G                                                                                                    | 90:5D:7C:97:95:27                                                                                                    | 72                                           | 1                                | 1   | н. |                              |
|          | ŏ                                                                                                    | 90:5D:7C:97:C9:E5                                                                                                    | 72                                           | 1                                | 1   |    |                              |
| et       | O AP_1719065936                                                                                                    | 30:EA:E7:36:CF:B2                                                                                                    | 70                                           | 1                                | 1   |    |                              |
|          | O IGEN office 2.4G                                                                                                    | 90:5D:7C:97:C9:E3                                                                                                    | 70                                           | 1                                | -   |    |                              |
|          |                                                                                                    |                                                                                                    |                                              |                                  | 1 I |    |                              |
|          | O TESR+**? =, ;                                                                                                    | 4A:E:EC:9E:C3:3E                                                                                                    | 70                                           | 11                               | 1   |    |                              |
|          | TESR+**? = ; ;<br>OIGEN_office_2.4G<br>AD = +7072504E<br>* Note: When RSSI of the select<br>connection may be unstable.pl<br>shorten the distance between 1                                                                                                    | 4A:E:EC:9E:C3:3E<br>0:BE:D5:20:B7:EE<br>0:0:0:0:2:78:0A:24<br>ed WiFi network is lower tha<br>ease select other available n<br>he device and router.                                                                                                    | 70<br>66<br>66<br>66<br>166<br>n 159<br>etwo | 11<br>11<br>1<br>%,the<br>rk or  | -   | >  |                              |
|          | TESR+**? =, ;     IGEN_office_2.4G     AD effortsore     * Note: When RSSI of the select     connection may be unstable.pl     shorten the distance between t                                                                                                    | 4A:E:EC:9E:C3:3E<br>0:BE:D5:20:B7:EE<br>los-ne-a-7:E-0A:7A<br>ed WiFi network is lower tha<br>asse select other available in<br>he device and router.                                                                                                    | 70<br>66<br>68<br>n 159<br>etwo              | 11<br>11<br>1<br>%,the<br>rk or  | -   | ~  |                              |
|          | TESR+**? =, :     IGEN_office_2.4G     ADS et/70720se     * Note: When RSSI of the select     connection may be unstable.pl     shorten the distance between t                                                                                                    | 4A:E:EC:9E:C3:3E<br>0:BE:D5:20:B7:EE<br>0:9-0:9-37:E8:-24<br>ed WiFi network is lower that<br>ease select other available in<br>he device and router.                                                                                                    | 70<br>66<br>66<br>n 159<br>etwo              | 11<br>11<br>11<br>%,the<br>rk or | -   | >  |                              |
|          | TESR+**? =, :<br>IGEN_office_2.4G<br>ADS =:17072508<br>* Note: When RSSI of the select connection may be unstable.pl shorten the distance between I shorten the distance between I shorten t | 4A:E:EC:9E:C3:3E<br>0:BE:D5:20:B7:EE<br>0:0:0:0:7:EE<br>0:0:0:0:7:EE<br>0:0:0:0:7:EE<br>0:0:0:7:EE<br>0:0:0:7:EE<br>0:0:0:7:EE<br>0:0:0:0:0:0:0:0:0:0:0:0:0:0:0:0:0:0:                                                                                                    | 70<br>66<br>66<br>n 159<br>etwo              | the sh                           |     | ~  |                              |
|          | TESR+**? =, :;       IGEN_office_2.4G       ADS EXTOREASE       * Note: When RSSI of the select<br>connection may be unstable.pl<br>shorten the distance between I       Add wireless network manual       Network name (SSID)       Incryption method                                                                                                    | 4A:E:EC:9E:C3:3E<br>0:BE:D5:20:B7:EE<br>10:P0:27:EB:A7:EE<br>10:P0:27:EB:A7:EE<br>10:P0:27:EB:A7:EE<br>10:P0:27:EB:A7:EE<br>10:P0:27:EE<br>10:P0:27:E | 70<br>66<br>66<br>etwo<br>Refr               |                                  |     | ~  |                              |
|          | TESR+**? =, ;     IGEN_office_2.4G     AD & E17072504     Note: When RSSI of the select connection may be unstable.pl shorten the distance between the distance between thed        | 4A:E:EC:9E:C3:3E<br>0:BE:D5:20:B7:EE<br>Do:Po:e7:7E:0:A7<br>ee WiFi network is lower that<br>ease select other available in<br>the device and router.                                                                                                    | 70<br>66<br>66<br>86<br>n 159<br>etwo        | the sh                           |     | ~  |                              |

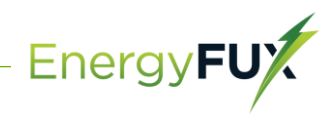

6. Geben Sie das Passwort ein und klicken Sie auf Weiter (Next).

| Status    |                                           | Hilfo                                              |
|-----------|-------------------------------------------|----------------------------------------------------|
| Wizard    |                                           | niie                                               |
| Quick Set | Please fill in the following information: | Die meisten Systeme                                |
| Advanced  |                                           | Funktion zum automatischen                         |
| Upgrade   |                                           | Wenn Ihr Router diese                              |
| Restart   | (Note: case sensitive)                    | Funktion nicht unterstützt,<br>wählen Sie bitte    |
| Reset     |                                           | "Deaktivieren" und fügen Sie<br>sie manuell hinzu. |
|           | Obtain an IP address Enable >             |                                                    |
|           | IP address                                |                                                    |
|           | Subnet mask                               |                                                    |
|           | Gateway address                           |                                                    |
|           | DNS server address                        |                                                    |
|           | Back Next                                 |                                                    |
|           | 1 2 3 4                                   |                                                    |
|           |                                           |                                                    |

7. Sie können die folgenden Optionen auswählen, um die Sicherheit zu erhöhen, wenn sie Ihre Auswahl getroffen haben klicken Sie auf Weiter.

| Status<br>Wizard                 |                                                                                         | Hilfe                                                                                                    |
|----------------------------------|-----------------------------------------------------------------------------------------|----------------------------------------------------------------------------------------------------|
| Quick Set<br>Advanced<br>Upgrade | Enhance Security You can enhance your system security by choosing the following methods | Ändern des AP -<br>Verschlüsselungsmodus<br>Wenn Sie ein Passwort für<br>das AP-Netzwerk festgelegt<br>haben, müssen Sie das                                                                                                    |
| Restart<br>Reset                 | Hide AP                                                                                 | Passwort eingeben, um eine<br>Verbindung zum AP<br>herzustellen.<br>Ändern von Benutzername                                                                                                    |
|                                  | Change the user name and password for Web server                                        | und Passwort für den<br>Wein Sie den<br>Benutzernamen und das<br>Passwort für den Webserver<br>ändern, müssen Sie den<br>neuen Benutzernamen und<br>das neue Passwort eingeben,<br>um Zugang zur<br>Einstellungsseite zü erhalten. |
|                                  | Back Next                                                                               |                                                                                                    |

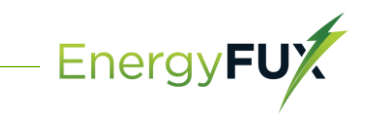

8. Nach erfolgreicher Einrichtung wird die folgende Seite angezeigt; bestätigen Sie mit OK, um das Modul neu zu starten.

| Wizard    | Hilfe                                                                                 |         |
|-----------|---------------------------------------------------------------------------------------|---------|
| Quick Set | Setting complete! Nachdem Sie auf                                                     | ОК      |
| Advanced  | geklickt haben, w<br>System sofort ne                                                 | vird da |
| Upgrade   | Click OK, the settings will take effect and the system will gestartet.                |         |
| Restart   | rostar minoualory.                                                                    |         |
| Reset     | If you leave this interface without clicking OK, the settings will<br>be ineffective. |         |
|           |                                                                                       |         |
|           |                                                                                       |         |
|           |                                                                                       |         |
|           |                                                                                       |         |
|           |                                                                                       |         |
|           | Back OK                                                                               |         |
|           |                                                                                       |         |
|           | 1 2 2 4                                                                               |         |
|           |                                                                                       |         |

9. Stellen Sie eine Verbindung mit dem Netzwerk des Microinverters her, melden Sie sich erneut unter 10.10.100.254 an und überprüfen Sie hier die Systeminformationen. Die Informationen über den Router werden auf der Seite angezeigt und der Remote Server A ist verbindungsfähig.

|           | - Inverter information                                                                                                    |                                                                      | Hilfe                                                                                                    |
|-----------|----------------------------------------------------------------------------------------------------|----------------------------------------------------------------------|----------------------------------------------------------------------------------------------------|
| Wizard    | Inverter serial number                                                                                                    |                                                                      |                                                                                                    |
| Quick Set | Firmware version(main)                                                                                                    |                                                                      | Das Gerät kann als drah<br>Zugangspunkt (AP-Mod                                                                                                    |
| Advanced  | Firmware version(slave)                                                                                                    |                                                                      | verwendet werden, um                                                                                                    |
| Upgrade   | Inverter model                                                                                                    |                                                                      | des Geräts zu ermöglich                                                                                                    |
| Restart   | Rated power                                                                                                    | W                                                                    | drahtloses Informations                                                                                                    |
| Burn      | Current power                                                                                                    | W                                                                    | terminal (STA-Modus)                                                                                                    |
| Reset     | Yield today                                                                                                    | kWb                                                                  | Remote-Server über ei                                                                                                    |
|           | Current power                                                                                                    | kWb                                                                  | verbinden.                                                                                                    |
|           | Alerts                                                                                                    |                                                                      | Status des Remote-Serv                                                                                                    |
|           | Last updated                                                                                                    |                                                                      | * Nicht verbunden: Die<br>Verbindung zum Seneer                                                                                                    |
|           | Device information     Device serial number                                                                                                    | 1704013242                                                           | unterbrochen. Wenn die<br>Status vorliegt, prüfen S<br>bitte die Probleme wie f                                                                                                    |
|           | Firmware version                                                                                                    | LSW3_14_FFFF_1.0.23                                                  | (1) Prüfen Sie die<br>Geräteinformationen, u                                                                                                    |
|           | Wireless AP mode                                                                                                    | Disable                                                              | sehen, ob die IP-Adresse                                                                                                    |
|           |                                                                                                    |                                                                      | ernalten wurde oder nic                                                                                                    |
|           | SSID                                                                                                    |                                                                      | (2) Prüfen Sie, ob der Ro                                                                                                    |
|           | SSID<br>IP address                                                                                                    |                                                                      | <ul> <li>(2) Prüfen Sie, ob der Ro<br/>mit dem Internet verbur<br/>ist oder nicht;</li> </ul>                                                                                                    |
|           | SSID<br>IP address<br>MAC address                                                                                                    |                                                                      | <ul> <li>(2) Prüfen Sie, ob der Ro<br/>mit dem Internet verbur<br/>ist oder nicht;</li> <li>(3) Prüfen Sie, ob eine<br/>Firewall auf dem Router</li> </ul>                                                                                                    |
|           | SSID<br>IP address<br>MAC address<br>Wireless STA mode                                                                                                    | Enable                                                               | <ul> <li>(2) Prüfen Sie, ob der Ra<br/>mit dem Internet verbur<br/>ist oder nicht;</li> <li>(3) Prüfen Sie, ob eine<br/>Firewall auf dem Router<br/>eingerichtet ist;</li> </ul>                                                                                                    |
|           | SSID<br>IP address<br>MAC address<br>Wireless STA mode<br>Router SSID                                                                                                    | Enable<br>IE-2.4G-TEST                                               | <ul> <li>(2) Prüfen Sie, ob der Romitte Geernichten Sie, ob der Romitte dem Internet verbur<br/>ist oder nicht;</li> <li>(3) Prüfen Sie, ob eine<br/>Firewall auf dem Router<br/>eingerichtet ist;</li> <li>* Verbunden: Die<br/>Verbindung zum Generat.</li> </ul>                                              |
|           | SSID<br>IP address<br>MAC address<br>Wireless STA mode<br>Router SSID<br>Signal Quality                                                                                                    | Enable<br>IE-2.4G-TEST<br>100%                                       | erhalten Wurde boden nic<br>(2) Prüfen Sie, ob der Ro<br>mit dem Internet verbur<br>ist oder nicht;<br>(3) Prüfen Sie, ob eine<br>Firewall auf dem Router<br>eingerichtet ist;<br>* Verbunden: Die<br>Verbindung zum Server<br>beim letzten Mal erfolgr                                                          |
|           | SSID<br>IP address<br>MAC address<br>Wireless STA mode<br>Router SSID<br>Signal Quality<br>IP address                                                                                          | Enable<br>IE-2.4G-TEST<br>100%<br>172.16.30.247                      | ernaten Wulde buder nic<br>(2) Prüfen Sie, ob der No.<br>(3) Prüfen Sie, ob eine<br>Firewall auf dem Router<br>eingerichtet ist;<br>* Verbunden: Die<br>Verbindung zum Server<br>beim letzten Mal erfolgr<br>* Unbekannt: Keine                                                                                  |
|           | SSID<br>IP address<br>MAC address<br>Wireless STA mode<br>Router SSID<br>Signal Quality<br>IP address<br>MAC address                                                                           | Enable<br>IE-2.4G-TEST<br>100%<br>172.16.30.247<br>98:D8:63:71:8D:B0 | ernankni Wolde Goer ing, ob der Ro<br>(2) Prüfen Sie, ob der Ro<br>ist oder nicht;<br>(3) Prüfen Sie, ob eine<br>Firewall auf dem Router<br>eingerichtet ist;<br>* Verbunden: Die<br>Verbindung zum Server<br>beim letten Malerfölgt<br>* Unbekannt: Keine<br>Verbindung zum Server-<br>prüfen Sie die in S Mini |
|           | SSID<br>IP address<br>MAC address<br>Wireless STA mode<br>Router SSID<br>Signal Quality<br>IP address<br>MAC address                                                                           | Enable<br>IE-2.4G-TEST<br>100%<br>172.16.30.247<br>98:D8:63:71:8D:B0 | ernaten Wurde buden nic<br>(2) Prüfen Sie, ob der No.<br>(2) Prüfen Sie, ob eine<br>Firewall auf dem Router<br>eingerichtet ist;<br>* Verbunden: Die<br>Verbindung zum Server<br>beim letzten Mal erfolg<br>* Unbekannt: Keine<br>Verbindung zum Server.<br>prüfen Sie dies in 5 Mint<br>erneut.                 |
|           | SSID<br>IP address<br>MAC address<br>Wireless STA mode<br>Router SSID<br>Signal Quality<br>IP address<br>MAC address<br>MAC address<br><b>- Remote server information</b><br>Particle server A | Enable<br>IE-2.4G-TEST<br>100%<br>172.16.30.247<br>96:D8:63:71:8D:B0 | ernaten Wurde bude nic<br>(2) Prüfen Sie, ob der No.<br>(2) Prüfen Sie, ob eine<br>Firewall auf dem Router<br>eingerichtet ist;<br>* Verbunden: Die<br>Verbindung zum Server<br>beim letzten Mal erfolgr<br>* Unbekannt: Keine<br>Verbindung zum Server.<br>prüfen Sie dies in S Minu<br>erneut.                 |

10. Wenn der Remote-Server nicht verbunden werden kann, aktualisieren Sie bitte die Seite oder versuchen Sie es erneut.

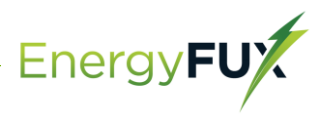

## Wie verbindet man die APP

#### 1. Registrierung

7

Gehen Sie zu SOLARMAN Smart und registrieren Sie sich. Klicken Sie auf "Register" und erstellen Sie hier Ihr Konto.

| E-Mail               | Rufnummer                                                                                                |
|----------------------|----------------------------------------------------------------------------------------------------|
|                      |                                                                                                    |
|                      | -                                                                                                    |
| E-Mail               |                                                                                                    |
| E-Mail               |                                                                                                    |
| Überprufüngscode     |                                                                                                    |
| Überprufüngscode     | Senden                                                                                                   |
| Descuert             |                                                                                                    |
| Passwort             |                                                                                                    |
| Mindestens 6 Zeichen |                                                                                                    |
|                      | E-Mail<br>E-Mail<br>Überprufüngscode<br>Überprufüngscode<br>Passwort<br>Passwort<br>Mindestens 6 Zeichen |

2. Eine Anlage erstellen

Klicken Sie auf "Add Now", um Ihre Anlage anzulegen. Geben Sie hier die Grunddaten der Anlage und weitere Info ein.

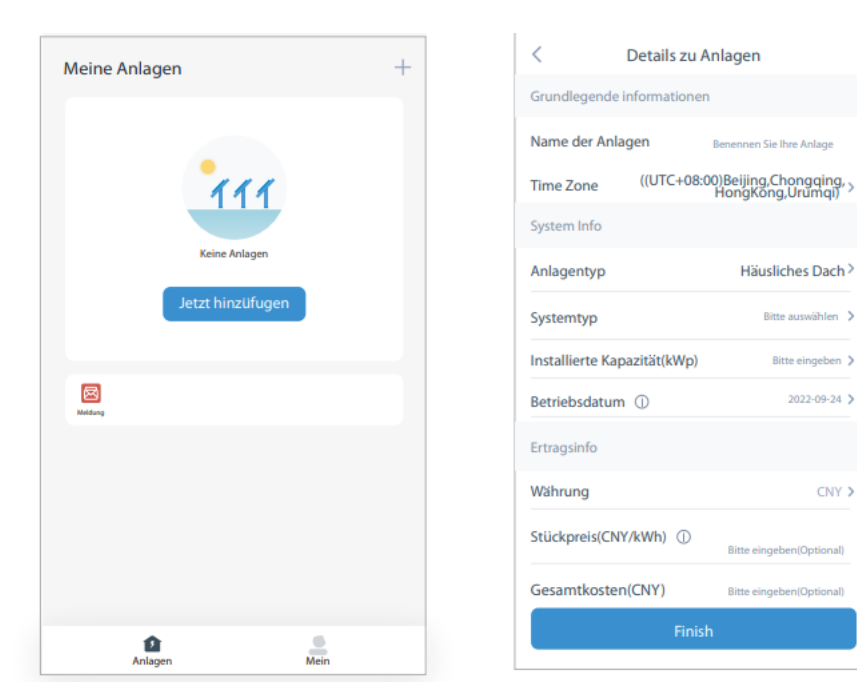

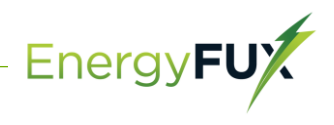

#### 3. Einen Logger (Aufzeichnungsgerät) hinzufügen

Option 1: Geben Sie die Logger-SN manuell ein. Option 2: Klicken Sie das Symbol rechts und scannen Sie die Logger-SN ein. Sie finden die Logger-SN auf der Verpackung oder dem Logger-Gehäuse.

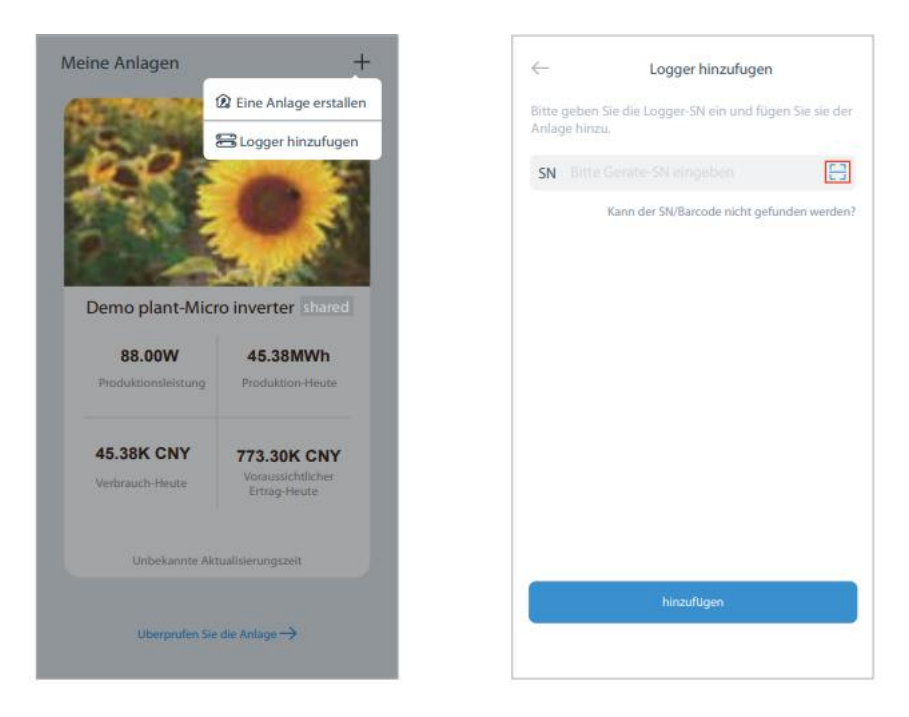

4. Netzwerk-Konfiguration

Nach dem Hinzufügen des Loggers konfigurieren Sie das Netzwerk für einen normalen Betrieb. Gehen Sie zu "Plant Details" ("Anlagendetails") - "Device List" ("Geräteliste"), finden das Ziel-SN und klicken auf "Networking".

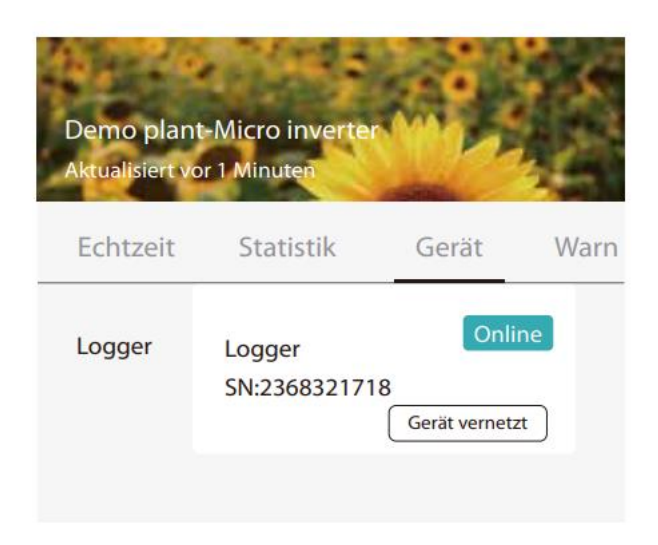

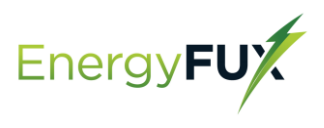

#### 5. Bestätigen der WiFi-Info

Sicherstellen, dass Ihr Handy mit dem richtigen WiFi-Netzwerk verbunden ist. Klicken Sie auf "Start".

| ⚠ | Hinweis:<br>5GHz-WiFi wird nicht unterst ü tzt.<br>Sonderzeichen (z. B. , ; "=""') in Routernamen und Passwort<br>werden nicht unterst ü tzt. |
|---|----------------------------------------------------------------------------------------------------|
|   |                                                                                                    |
|   | ← SN:2312423                                                                                                    |
|   | Password                                                                                                    |
|   | App_only Change network                                                                                                    |
|   | 🗁 ****                                                                                                    |
|   |                                                                                                    |
|   |                                                                                                    |
|   | 5G frequency band is not supprted.<br>Please connect to 2.4G frequency band.                                                                  |
|   | Start to configure                                                                                                    |

6. Verbinden mit dem AP-Netzwerk

Klicken Sie auf "Go to connect" ("Verbinden") und suchen Sie das richtige "AP\_XXXXXX XXXX"-Netzwerk ("XXXXXXXXXX" steht hier für die Logger-SN). Für das erforderliche Passwort geben Sie bitte "12345678" ein. Gehen Sie zurück zur SOLARMAN Smart APP, nachdem Sie die Verbindung zum APNetzwerk hergestellt haben.

| < settings     | WLAN |                 |  |
|----------------|------|-----------------|--|
| WLAN           |      | ≜ 🗢 🛈           |  |
| MY NETWORKS    |      |                 |  |
| Android        |      | <del>?</del> 0  |  |
| ChinaNet       |      | ≜ 🗢 🛈           |  |
| AP_622602179   |      | <del>?</del> 0  |  |
| HYH123         |      | ≜ 🗢 🛈           |  |
| IGWN-5G        |      | ≜ ╤ 0           |  |
| OTHER NETWORKS |      |                 |  |
| act-blue       |      | <del>?</del> () |  |
| ChinaNet-igen  |      | ≜ 🗢 🛈           |  |
|                |      |                 |  |

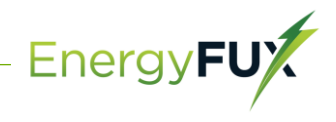

#### 7. Automatische Konfiguration

Warten Sie bitte eine Weile, bis die Konfiguration abgeschlossen ist. Dann wechselt das System auf die folgende Seite. Klicken Sie auf "Done" ("Fertig"), um die Anlagendaten zu überprüfen (In der Regel werden die Daten innerhalb von 10 Min. aktualisiert).

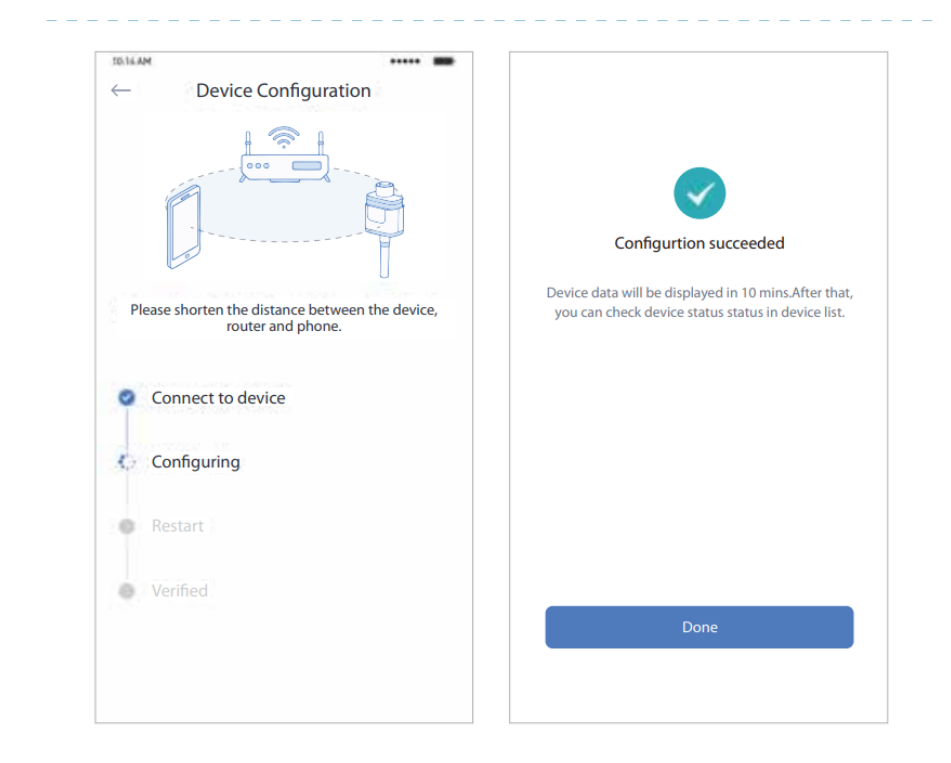